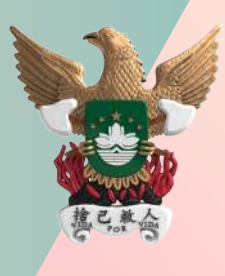

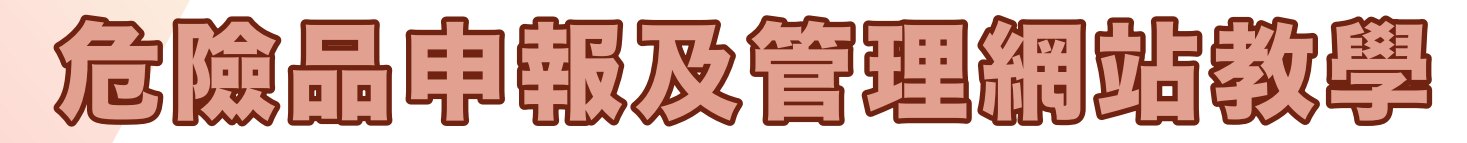

Instruções sobre a utilização da página electrónica de declaração e gestão de substâncias perigosas

# 【登入教學】如何登入網站?

[Instruções sobre como efectuar o login] Como efectuar o login à página?

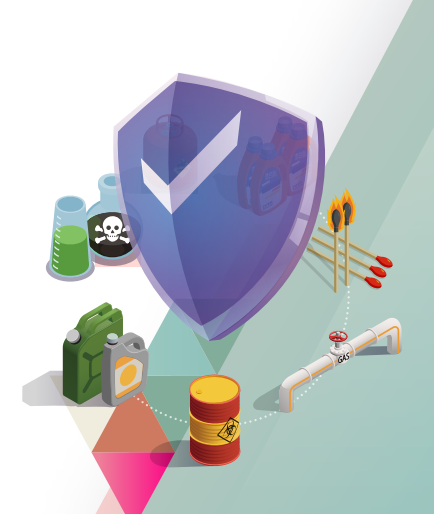

9.

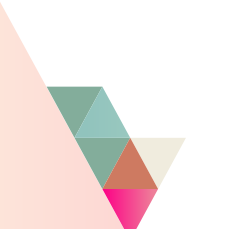

[Instruções sobre como efectuar o login] Como efectuar o login à página?

點擊「https://www.fsm.gov.mo/WebESG/」連結,進入「危險品申報及管理」網站 (正式使用之前請先申請網站使用權)

Clique no link: https://www.fsm.gov.mo/WebESG/, para aceder à página electrónica de "Declaração e gestão de substâncias perigosas". (Antes do uso oficial, requeira por favor o direito para a utilização da página.

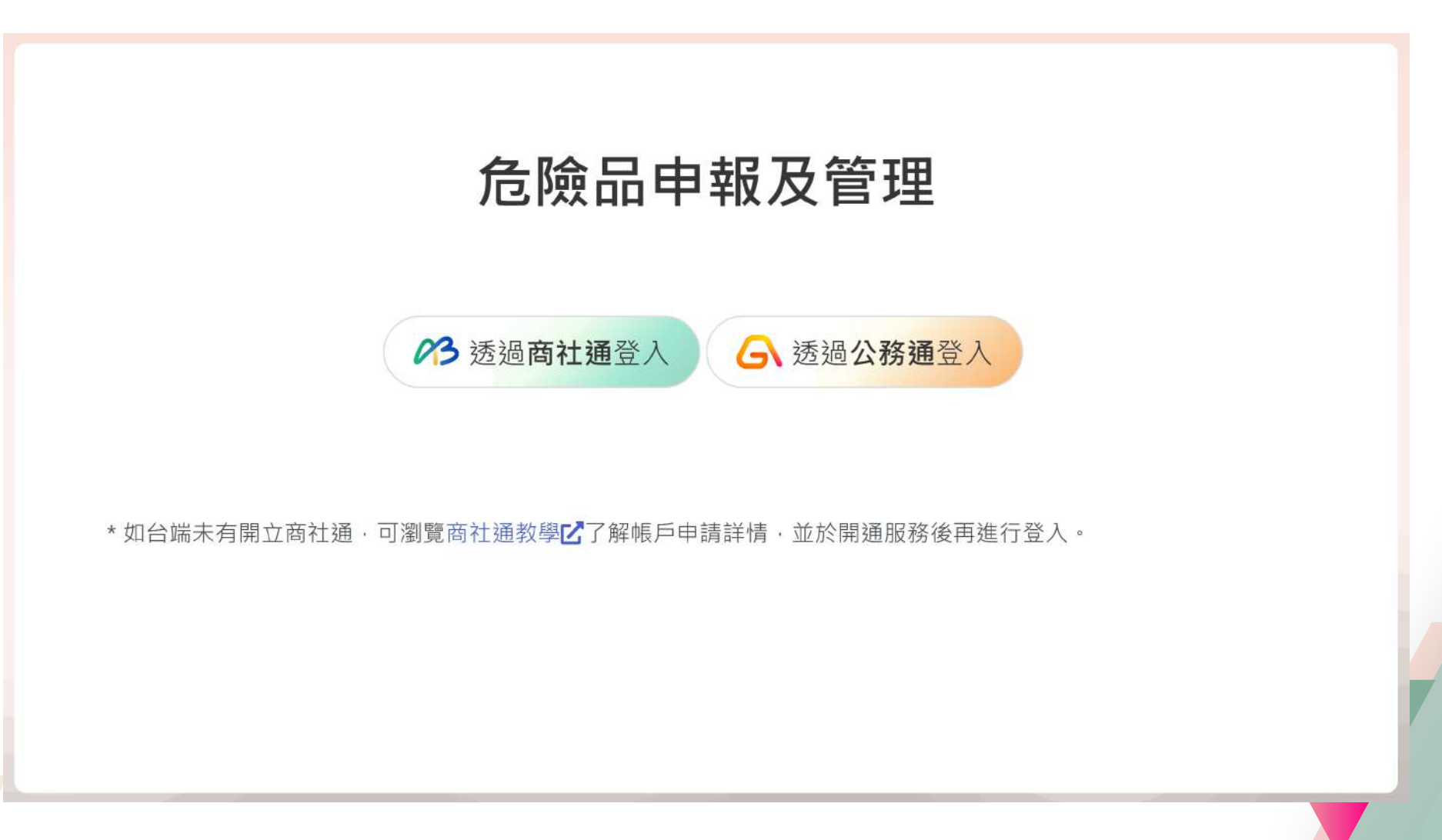

### 危險品申報及管理網站教學

Instruções sobre a utilização da página electrónica de declaração e gestão de substâncias perigosas 1.

[Instruções sobre como efectuar o login] Como efectuar o login à página?

### 點擊「商社通登入」/「公務通登入」

Clique em "Login Plataforma para Empresas e Associações" ou "Login Assuntos Governamentais".

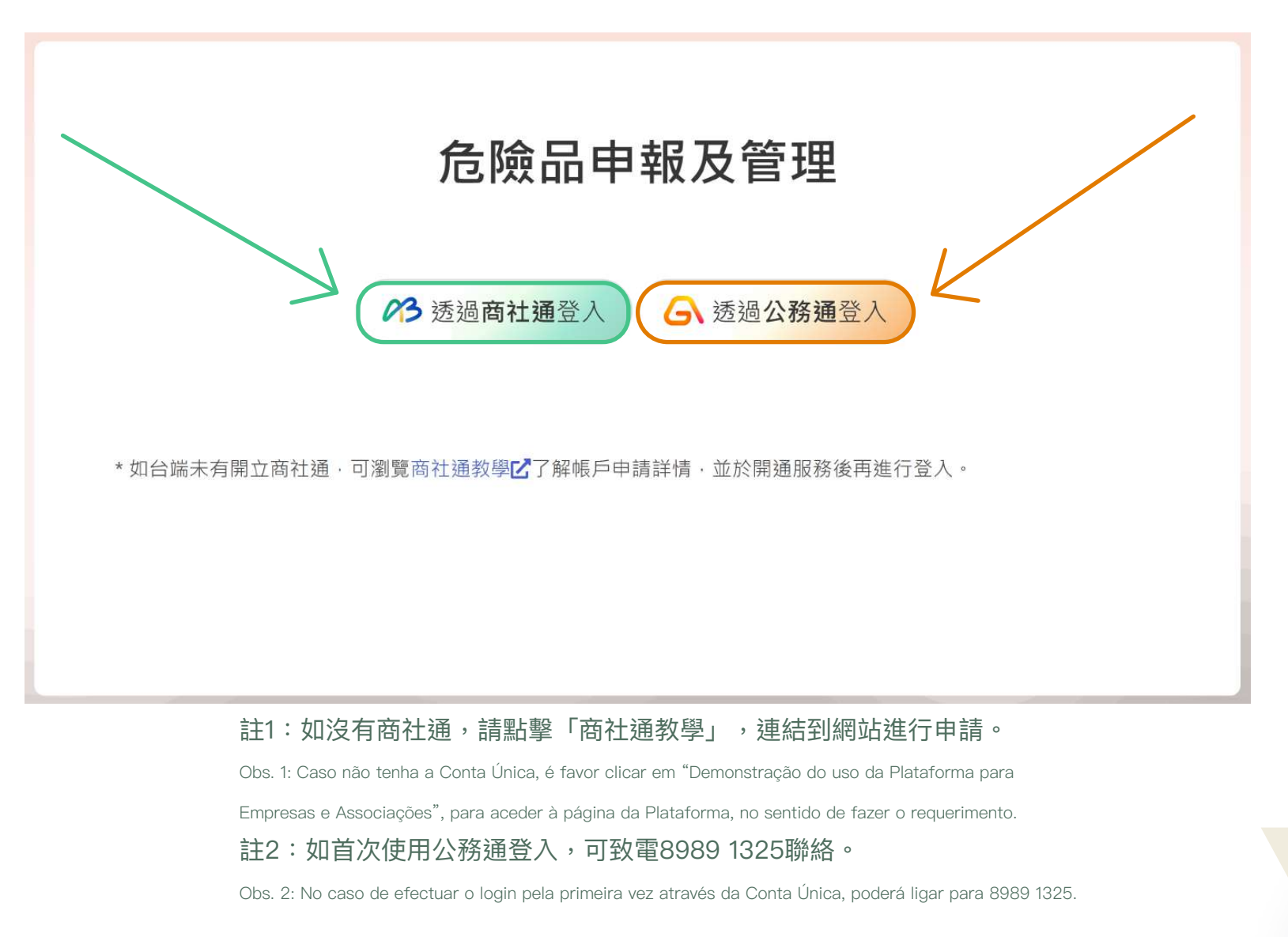

危險品申報及管理網站教學

Instruções sobre a utilização da página electrónica de declaração e gestão de substâncias perigosas

[Instruções sobre como efectuar o login] Como efectuar o login à página?

2.

#### 進入「商社通」/「公務通」登入介面,填寫帳號資料

Aceda à interface de acesso da "Plataforma para Empresas e Associações" / de "Assuntos Governamentais", para inserir os dados da conta.

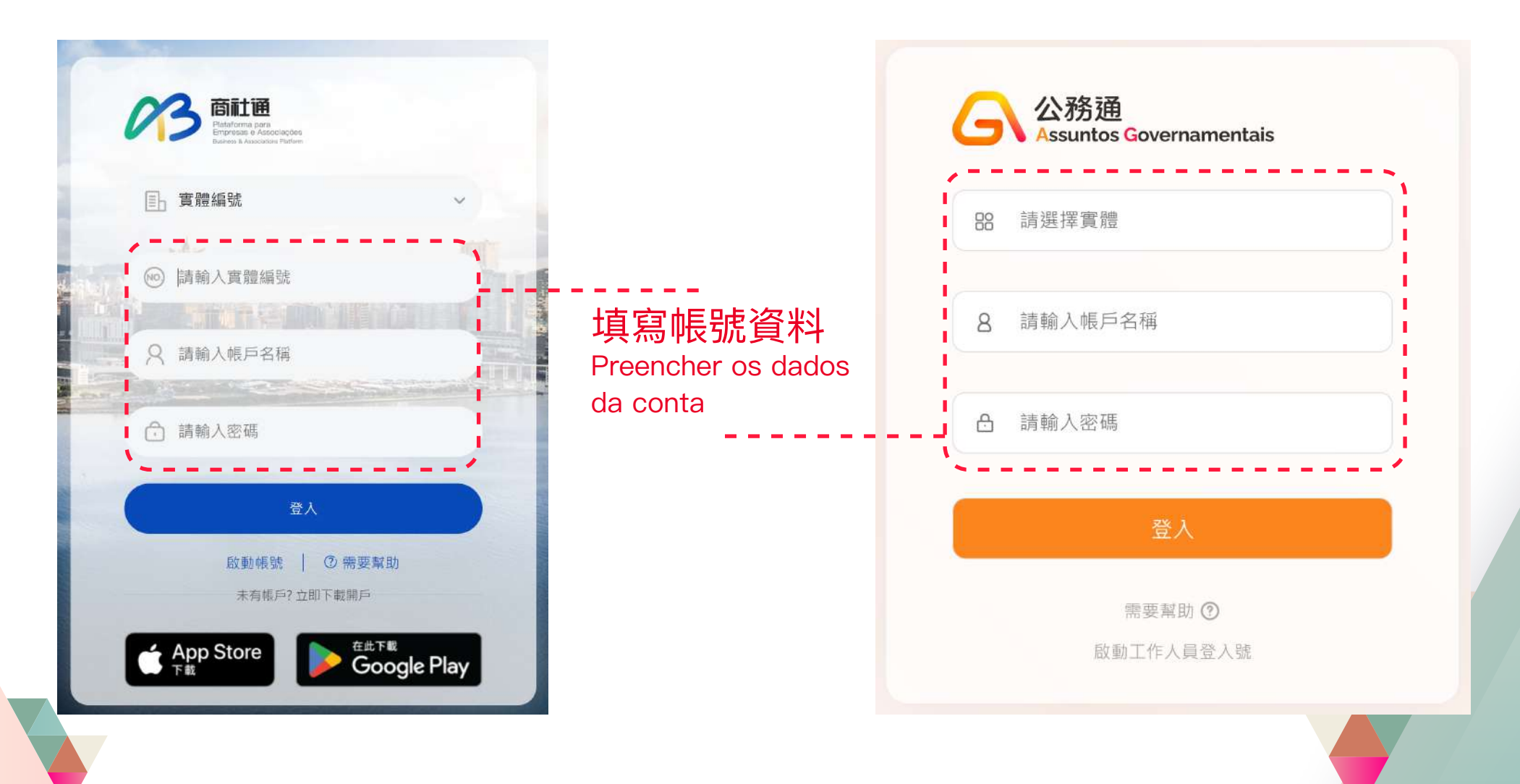

### 危險品申報及管理網站教學

2

Instruções sobre a utilização da página electrónica de declaração e gestão de substâncias perigosas

[Instruções sobre como efectuar o login] Como efectuar o login à página?

### 危險品申報及管理網站教學

2

Instruções sobre a utilização da página electrónica de declaração e gestão de substâncias perigosas

# 3. 點

#### 點擊「商社通登入」/「公務通登入」

De seguida, conseguirá aceder à página electrónica de "Declaração e gestão de substâncias perigosas".

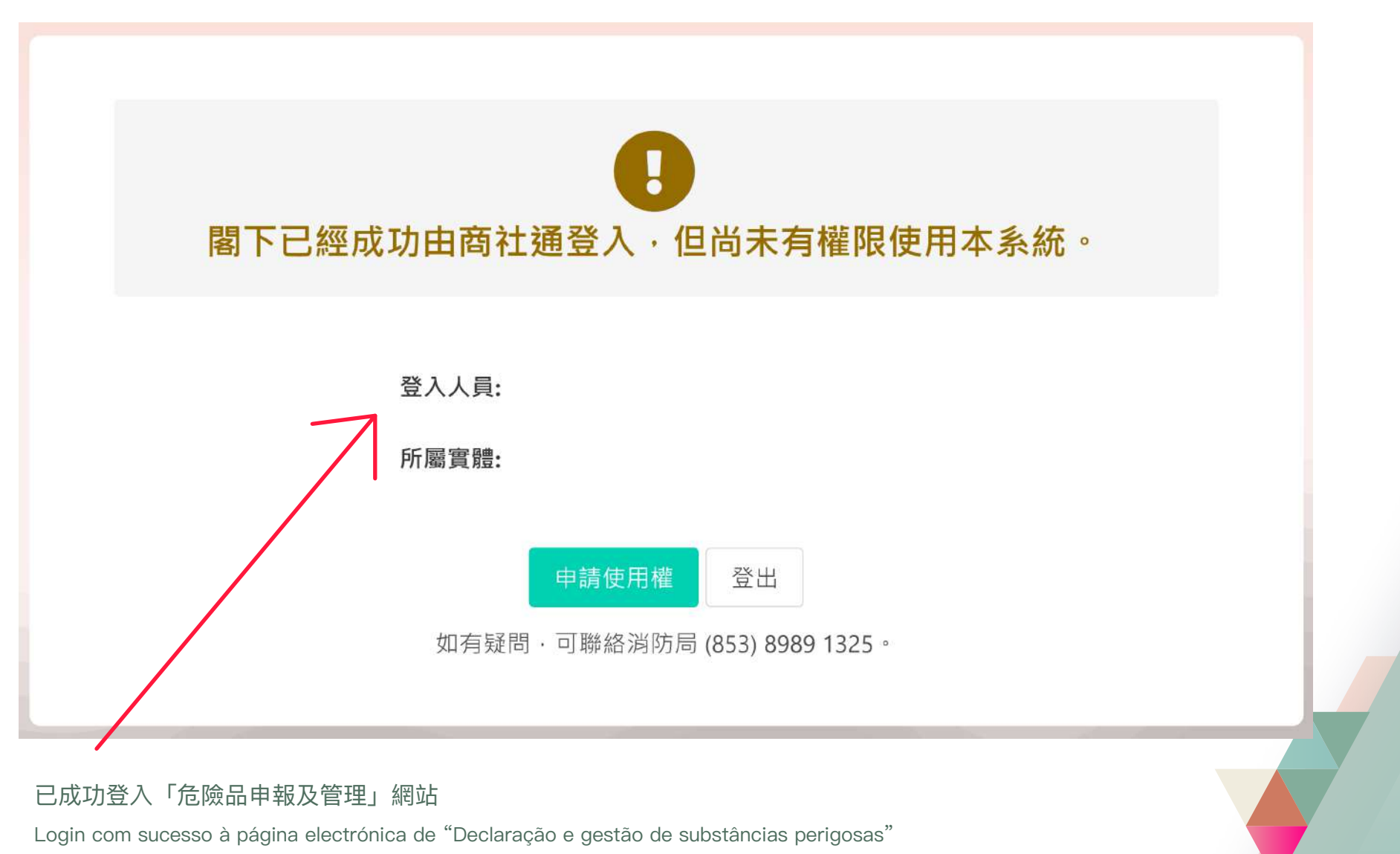